# 小テスト運用開始までの流れ

カテゴリの作成、コースの作成については別途マニュアルがございますのでそちらをご覧 ください。

本マニュアル以外にも問題作成手順はございますが、ご案内は本マニュアルの手法のみと させていただきます。

# 内容

| の作成方法2 | コースコンテンツ:小テスト(問題集) |
|--------|--------------------|
| 5      | 問題形式:多肢選択問題作成      |
| 7      | 問題形式:○/×問題         |
|        | 問題形式:組み合わせ問題       |
|        | 問題形式:記述問題          |
|        | 問題形式:数値問題          |
|        | 問題形式:作文問題          |
| 方法16   | コースコンテンツ:小テストの活動作成 |

※コースの作成については、別マニュアル(カテゴリ作成とコース作成)の PDF ファイルをご参照ください。ここでは省略します。

コースコンテンツ:小テスト(問題集)の作成方法

- 1. 管理者権限がついた UMIN ID で管理する L にログイン
- 2. 上部メニューの【マイコース】をクリック
- 3. 作成したコースを選択する

| 😩 🔞 🗖 👘 २/Э-Х І ИМІЛ ХЕЗРИЯК-У Х + — — С                                        | ) ×           |
|---------------------------------------------------------------------------------|---------------|
| ← C 🖞 https://lumin.ac.jp/m/umintest2/my/courses.php A <sup>N</sup> ☆ 印 ☎ ☜ ጭ · | 🚺             |
| UMIN マニュアル用ページ Home ダッシュボード マイコース サイト管理 🌲 🗩 ユ管 🗸 編集モード 🌑                        | Q.<br>@       |
| <b>マイコース</b> :<br>コース概要                                                         | =<br>≞ĭ<br>©  |
| すべて ~ 検索 コース名で並べ替える ~ カード ~                                                     | <b>⊡</b><br>▼ |
|                                                                                 | +             |
| マニュアル用コース<br>マニュアル用カテゴリ<br>:                                                    |               |
|                                                                                 |               |

4. コース名の下にある横並びのメニューから【さらに】⇒【問題バンク】をクリック

| 🔹 🔞 🗖 👘 ב-א: פבבדע אפן ע UMIN פב א +                          | -                          | - 0 | ×          |
|---------------------------------------------------------------|----------------------------|-----|------------|
| ← C ∴ https://Lumin.ac.jp/m/umintest2/course/view.php         | ?id=4 A ☆ C                | ∞ … | •          |
| UMIN マニュアル用ページ Home ダッシュボード マ                                 | /イコース サイト管理 🔺 🗩 ユ管 🗸 編集モード |     | Q          |
|                                                               |                            |     | -          |
|                                                               |                            |     | -          |
| マニュアル用コース                                                     |                            |     | <u>e</u> ľ |
| コース 設定 参加者 評定 レポート                                            | さらに ~                      |     | 0          |
|                                                               | 問題パンク                      |     | 0          |
| - 一般                                                          | コンテンツバンク<br>コース完了          |     | *          |
|                                                               | パッジ                        |     | +          |
|                                                               | コンピテンシ                     |     |            |
|                                                               | このコースから私を登録解除する            |     |            |
|                                                               | LTI外部ツール                   |     |            |
|                                                               | アクセシビリティツールギット             |     |            |
| \vee 新しいセクション                                                 |                            |     |            |
| ✓ 新しいセクション                                                    |                            |     |            |
| ✓ 新しいセクション                                                    |                            |     |            |
|                                                               |                            |     |            |
| https://l.umin.ac.jp/m/umintest2/question/edit.php?courseid=4 |                            |     | ¢3         |

5. 【新しい問題を作成する】から問題形式を選択できます。

| ▲ ⑥ □ ħ 問題を編集する   UMIN マニュアル月 × +                                                                                                    | o x        |
|----------------------------------------------------------------------------------------------------|------------|
| ← C 🖞 https://Lumin.acjp/m/umintest2/question/edit.php?courseid=4 A \ \ \ \ □ \ \ □ \ \ □ \ \ □ \ \ □ \ \ □ \ \ □ \ \ □ \ \ □ \ \ □ \ \ □ \ \ □ \ \ □ \ \ □ \ \ □ \ \ □ \ \ □ \ \ □ \ \ \ □ \ \ \ □ \ \ \ □ \ \ \ □ \ \ \ □ \ \ \ □ \ \ \ □ \ \ \ □ \ \ \ □ \ \ \ □ \ \ \ □ \ \ \ □ \ \ \ □ \ \ \ □ \ \ \ □ \ \ \ □ \ \ \ □ \ \ \ \ □ \ \ \ \ □ \ \ \ \ □ \ \ \ \ □ \ \ \ \ □ \ \ \ \ \ □ \ \ \ \ \ □ \ \ \ \ \ □ \ \ \ \ \ \ □ \ \ \ \ \ \ \ \ □ \ \ \ \ \ \ \ \ □ \ \ \ \ \ \ \ \ \ \ \ \ \ \ \ \ \ \ \ \ | 🚺          |
| UMIN マニュアル用ページ Home ダッシュボード マイコース サイト管理 🌲 🗩 ユ管 🗸 編集モード 🌑                                                                                                    | D 9        |
|                                                                                                    | -          |
| マニュアル田コース                                                                                                    |            |
|                                                                                                    | ±±         |
| コース 設定 参加者 評定 レポート さらに ~                                                                                                    | 0          |
|                                                                                                    |            |
|                                                                                                    |            |
| 問題バンク                                                                                                    | +          |
| 合致 すべて ⇒ 合致:                                                                                                    |            |
| 合致 カテゴリ ◆ 入力または選択 ▼ マニュアル用コースのデフォルト × □ サブカテゴリの問題も表示する                                                                                                    |            |
|                                                                                                    |            |
| AND                                                                                                    |            |
| 合致 秘匿された問題も表示する ◆ No ◆                                                                                                    |            |
| + 条件を追加する フィルタをクリアする フィルタを適用する                                                                                                    |            |
| 新しい問題を作成する… フラムをリセットする 問題リスト内に問題テキストを表示しますか? No く                                                                                                    |            |
|                                                                                                    |            |
| 選択したものを^                                                                                                    |            |
|                                                                                                    |            |
|                                                                                                    |            |
|                                                                                                    |            |
|                                                                                                    |            |
|                                                                                                    | <b>6</b> 3 |

## 問題形式:多肢選択問題作成

1. 問題バンク画面より【新しい問題を作成する】⇒【多肢選択問題】を選択する

|                                                     |                                                                                      | ~  |
|-----------------------------------------------------|--------------------------------------------------------------------------------------|----|
| 10 11 前題を編集する   UMI                                 |                                                                                      | ^  |
| $\leftarrow \rightarrow C$ $\bigcirc$ https://Lumin | n.ac.jp/m/umintest2/question/edit.php?courseid=4 🕺 🏠 🛱 🗞 …                           | •  |
| UMIN マニュアル用ページ                                      | Home ダッシュボード マイコース サイト管理 🕴 🗭 ユ管 🗸 編集モード 💽                                            | Q  |
|                                                     |                                                                                      | -  |
| E                                                   |                                                                                      | -  |
| マニュア                                                | ル用コース                                                                                | ≞¥ |
| フーフ 設定                                              | なかすて明瞭クノプを)恐れまて                                                                      | 6  |
|                                                     | 近加90回起91ノを進伏90 ×                                                                     |    |
|                                                     | ▲ 所定の一覧より単一または爆励の解答を選択す                                                              |    |
| 「问選                                                 | ることができます。                                                                            | ~  |
| 問題バンク                                               |                                                                                      | +  |
|                                                     |                                                                                      |    |
| 合致 すべて ◆ 合致:                                        |                                                                                      |    |
| 合致 カテゴリ                                             | □ ○ □ 問題<br>ブカデゴリの問題も表示する                                                            |    |
|                                                     |                                                                                      |    |
| AND                                                 |                                                                                      |    |
| 合致 秘匿された問題も表                                        |                                                                                      |    |
|                                                     |                                                                                      |    |
| +         条件を追加する                                   | る フィルタを適用する フィルタを適用する                                                                |    |
| 新しい問題を作成する                                          |                                                                                      |    |
|                                                     | <ul> <li>○ ・ ドラッグ&amp;ドロッ</li> <li>□ ・ ・ ・ ・ ・ ・ ・ ・ ・ ・ ・ ・ ・ ・ ・ ・ ・ ・ ・</li></ul> |    |
| 選択したものを ^                                           |                                                                                      |    |
|                                                     |                                                                                      |    |
|                                                     |                                                                                      |    |
|                                                     |                                                                                      |    |
|                                                     |                                                                                      |    |
|                                                     |                                                                                      |    |
|                                                     |                                                                                      | ŝ  |

- 2. 問題を入力後に【変更を保存する】をクリックする。
  - カテゴリ:デフォルト値
  - 問題名:多肢選択問題の名称を入力する
  - 問題テキスト;問題本文となります。
  - 問題ステータス:準備完了を選択します
  - デフォルト評点:問題正解に対する配点
  - 全般に対するフィードバック:正否にかかわらないフィードバック。詳細は(?)
     のアイコンからヘルプが表示されます。
  - ID ナンバー:問題識別 ID、空欄可。詳細は(?)のアイコンからヘルプが表示されます。
  - 単一または複数回答?:多肢の中の正解が1つか複数にする設定です。また、登録した多肢の順番は問題を受けるたびにランダムに並び替える設定が可能です。詳

細は(?)のアイコンからヘルプが表示されます。

- 選択肢に番号付けしますか?:問題の先頭に自動的に降られる番号です。
- 標準インストラクションを表示する:デフォルト値。詳細は(?)のアイコンから ヘルプが表示されます。
- 選択肢:問題に対する正否選択肢を入力する
- 評点:選択肢が選ばれた時の点数の割合を選択する。正解なら正の割合、不正解なら「なし」またはペナルティとしての負の割合となる。
- 総合フィードバック:正否に対応するフィードバックを入力します。
- 複数受験:同じ問題を再実行できるモードの時に利用できます。詳細は(?)のア イコンからヘルプが表示されます。
- タグ:初期値。必要に応じて変更ください。詳細は(?)のアイコンからヘルプが 表示されます。

| ② ① 市 多族違択問題の編集   UMIN マニ: × +                                                                                  | - | 0 | ×  |
|----------------------------------------------------------------------------------------------------|---|---|----|
| ← C 🗅 https://l.umin.ac.jp/m/umintest2/question/bank/editquestion/question.php?courseid=4&sesskey=umu A ☆ 🗅 🏠 🖨 | ~ |   | 0  |
| UMIN マニュアル用ページ Home ダッシュボード マイコース サイト管理 🖡 🗩 ユ管 🗸 編集モード                                                          |   | Î | Q. |
|                                                                                                    |   |   | -  |
| 問題 / 多肢選択問題の編集                                                                                                  |   |   | £X |
| マニュアル用コース                                                                                                    |   |   | 0  |
| コース 設定 参加者 評定 レポート さらに、                                                                                         |   |   | 0  |
| 多肢選択問題の追加。                                                                                                    |   |   | -  |
| すべてを展開する                                                                                                    |   |   | +  |
| → 一般                                                                                                    |   |   |    |
| カテゴリ マニュアル用コース のデフォルト キ                                                                                         |   |   |    |
| 問題名                                                                                                    |   |   |    |
| 問題テキスト ・ 「編集 ビュー 挿入 装飾 ツール 表 ヘルプ                                                                                |   |   |    |
| S ♂ B I ☑ ▶ ♥ ■ H*P 𝔅 № ₺3 ≡ Ξ ≡ …                                                                              |   |   |    |
|                                                                                                    |   |   |    |
|                                                                                                    |   |   |    |
| <u> </u>                                                                                                    |   | 1 |    |
| 変更を保存して編集を続ける                                                                                                   |   |   |    |
| 変更を保存する キャンセル                                                                                                   |   |   |    |
| 0 必須入力                                                                                                    |   |   | ŝ  |

#### 問題形式:〇/×問題

1. 問題バンク画面より【新しい問題を作成する】⇒【○/×問題】を選択する

| 💄 🏟 🗖 🍈 問題を編集する   UMIN                | עבבד# × +                                      |                                          |              | - 0        | ×        |
|---------------------------------------|------------------------------------------------|------------------------------------------|--------------|------------|----------|
| ← C 👶 https://l.umin.ac.jp/m          | /umintest2/question/edit.php?courseid=4        | &deleteall=1                             | A 🗘 🗘 🖇      | ® ₩ 🐨      | <b>Q</b> |
| UMIN マニュアル用ページ H                      | ome ダッシュボード マイコース                              | サイト管理                                    | 🌲 🗩 ユ管 🗸 編集  | -≍ 🕕       | ٩        |
| -                                     |                                                |                                          |              |            |          |
| - マニュアノ                               | レ用コース                                          |                                          |              |            |          |
|                                       |                                                |                                          |              |            |          |
| コース 設定                                | 追加する問題タイプを                                     | 選択する                                     | <            |            |          |
|                                       | 問題                                             | 2つの選択肢「O」および「×」のみ持ったシン<br>プルな形の多肢選択問題です。 |              |            | *        |
| 問題バンク                                 | ○ :                                            |                                          |              |            | +        |
| 合致 すべて ≑ 合致:                          |                                                |                                          |              |            |          |
| 合致(カテゴリ                               | <ul> <li>○ □ 記述問題</li> <li>○ 己 欺値問題</li> </ul> |                                          | ブカテゴリの問題も表示す | ta         |          |
| AND                                   | ○ 圖 作文問題                                       |                                          |              |            |          |
| 合致 秘匿された問題も表                          | <ul> <li>3 ジンプル計算問題</li> </ul>                 |                                          |              |            |          |
|                                       | ○ <b>4</b> ドラッグ&ドロッ<br>プイメージ                   |                                          |              |            |          |
| + 条件を追加する<br>モレノ)問題を(cdt z 2          | ○ <b>↑</b> <sup>ドラッグ&amp;ドロッ</sup><br>プテ≠スト    |                                          | るフィルタを適用す    | <b>‡</b> る |          |
| ************************************* |                                                |                                          |              | <b>•</b>   |          |
| 選択したものを ^                             | ミッシングワード                                       |                                          |              |            |          |
|                                       |                                                | 追加 キャンセル                                 |              |            |          |
|                                       |                                                |                                          |              |            |          |
|                                       |                                                |                                          |              |            |          |
|                                       |                                                |                                          |              |            |          |
|                                       |                                                |                                          |              |            | ŝ        |

- 2. 問題を入力後に【変更を保存する】をクリックする。
  - カテゴリ:デフォルト値
  - 問題名:○/×問題の名称を入力する
  - 問題テキスト:問題本文となります。
  - 問題ステータス:準備完了を選択する
  - デフォルト評点:問題正解に対する配点
  - 全般に対するフィードバック:正否にかかわらないフィードバック。詳細は(?)
     のアイコンからヘルプが表示されます。
  - ID ナンバー:問題識別 ID、空欄可。詳細は(?)のアイコンからヘルプが表示されます。
  - 正解:正解となる○か×を選択する
  - 標準インストラクションを表示する:デフォルト値。詳細は(?)のアイコンから

ヘルプが表示されます。

- 解答「○」に対するフィードバック:○が選択された場合のフィードバック。空欄
   可
- 解答「×」に対するフィードバック:×が選択された場合のフィードバック。空欄 可
- 複数受験:同じ問題を再実行できるモードの時に利用できます。詳細は(?)のア イコンからヘルプが表示されます。
- タグ:初期値。必要に応じて変更ください。詳細は(?)のアイコンからヘルプが 表示されます。

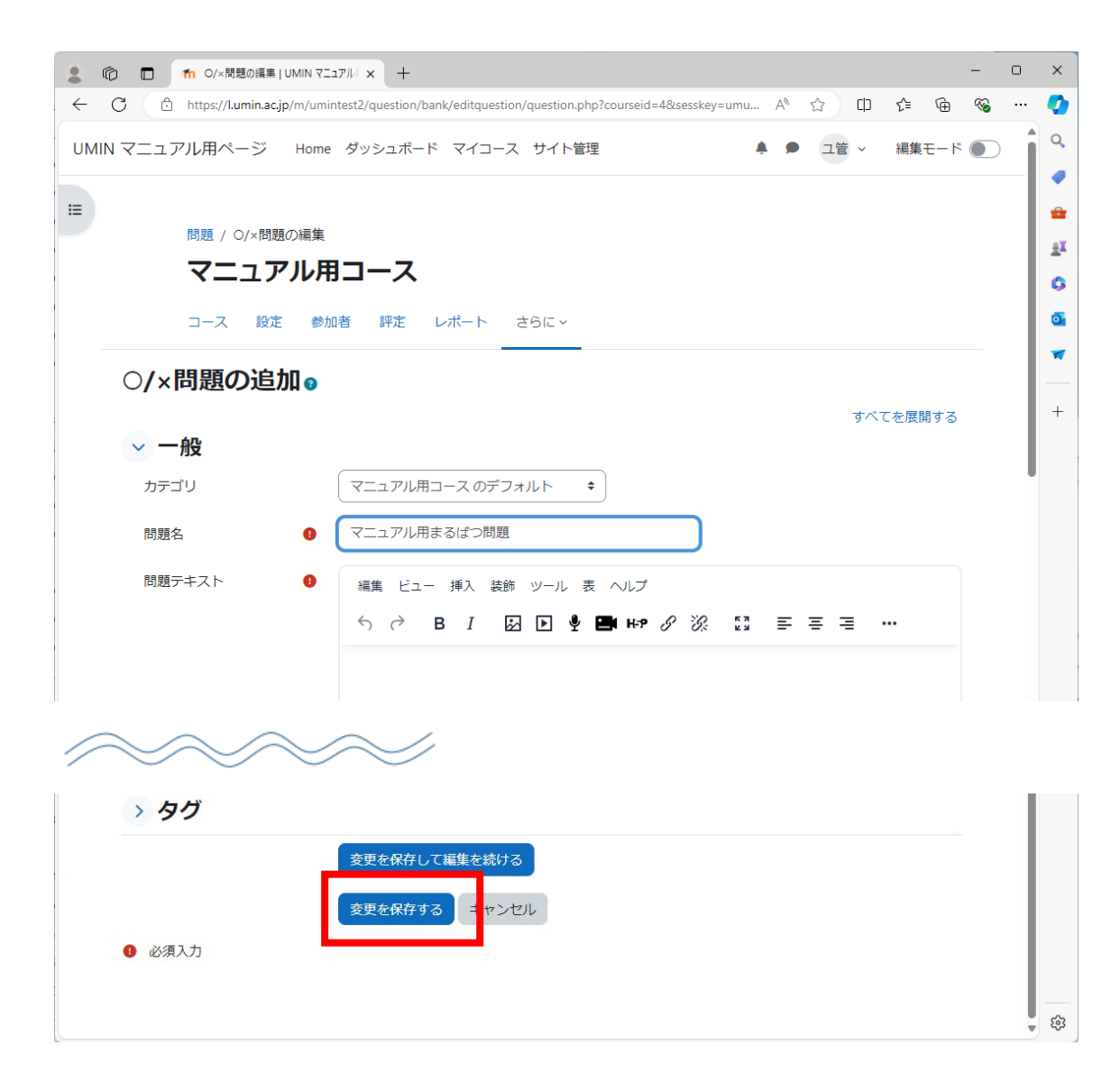

#### 問題形式:組み合わせ問題

1. 問題バンク画面より【新しい問題を作成する】⇒【組み合わせ問題】を選択する

| ① ① ① 前題を編集する   UMIN                                   |                                                                                        | ×  |
|--------------------------------------------------------|----------------------------------------------------------------------------------------|----|
| $\leftarrow \rightarrow$ C $\bigcirc$ https://l.umin.a | ac.jp/m/umintest2/question/edit.php?courseid=4&deleteall=1 A <sup>®</sup> ☆ ロ だ≡ 🔂 😵 … | 0  |
| UMIN マニュアル用ページ Ho                                      | ome ダッシュボード マイコース サイト管理 📫 🗭 ユ管 🗸 編集モード 💽                                               | ٩  |
|                                                        |                                                                                        | -  |
| ·····································                  | レ用コース                                                                                  | -  |
| ·/                                                     |                                                                                        | *  |
| コース 設定                                                 | 追加する問題タイプを選択する ×                                                                       | a  |
| 問題◆                                                    | 問題 多くのサブ問題の盗えは可能性のある答えの一                                                               |    |
|                                                        | 「                                                                                      | —  |
| 問題バンク                                                  |                                                                                        | +  |
| 合致 すべて ≑ 合致:                                           | <ul> <li></li></ul>                                                                    |    |
| 合致 カテゴリ                                                | クレーマー 172000 パイン 17カテゴリの問題も表示する                                                        |    |
| AND                                                    |                                                                                        |    |
|                                                        | <ul> <li>○ 2 シンプル計算問題</li> </ul>                                                       |    |
| 合致し、砂造されに向題も表示                                         |                                                                                        |    |
| + 条件を追加する                                              | でる フィルタを適用する                                                                           |    |
| 新しい問題を作成する…                                            |                                                                                        |    |
| 選択したものを、                                               |                                                                                        |    |
|                                                        |                                                                                        |    |
|                                                        | 道加 ギャンセル                                                                               |    |
|                                                        |                                                                                        |    |
|                                                        |                                                                                        |    |
|                                                        |                                                                                        | 53 |

- 2. 問題を入力後に【変更を保存する】をクリックする。
  - カテゴリ:デフォルト値
  - 問題名:組み合わせ問題の名称を入力する
  - 問題テキスト:問題本文となります。
  - 問題ステータス:準備完了を選択する
  - デフォルト評点:問題正解に対する配点
  - 全般に対するフィードバック:正否にかかわらないフィードバック。詳細は(?)
     のアイコンからヘルプが表示されます。
  - ID ナンバー:問題識別 ID、空欄可。詳細は(?)のアイコンからヘルプが表示されます。
  - 問題:問題を入力する。
  - 答え:対となる組み合わせの答えを入力する。

- 複数受験:同じ問題を再実行できるモードの時に利用できます。詳細は(?)のア イコンからヘルプが表示されます。
- タグ:初期値。必要に応じて変更ください。詳細は(?)のアイコンからヘルプが 表示されます。

| ■ ① ■ 加 組み合わせ問題の編集   UMIN マニ × +                                                                            |   | ×  |
|----------------------------------------------------------------------------------------------------|---|----|
| 🗧 🖒 https://l.umin.ac.jp/m/umintest2/question/bank/editquestion/question.php?courseid=4&sesskey=umu A 🏠 🛱 🔂 | s | •  |
| UMIN マニュアル用ページ Home ダッシュボード マイコース サイト管理 🕴 🗭 ユ管 🗸 編集モード 🌘                                                    |   | ٩  |
|                                                                                                    |   | -  |
| Ⅲ<br>  問題 / 組み合わせ問題の編集                                                                                      |   | *  |
| マニュアル用コース                                                                                                   |   | ** |
| コース 設定 参加者 評定 レポート さらに >                                                                                    |   | a  |
|                                                                                                    |   | -  |
| 組み合わせ問題の追加。                                                                                                 |   | —  |
| すべてを展開する                                                                                                    |   | +  |
|                                                                                                    |   |    |
|                                                                                                    |   |    |
| 問題名         マニュアル用組み合わせ問題                                                                                   |   |    |
| 問題テキスト 🛛 編集 ビュー 挿入 装飾 ツール 表 ヘルプ                                                                             |   |    |
| ५ ८ B I 🖾 🕨 🔮 🖼 н⇒ 🖉 ००० ଛୁଏଁ हा ह ह ह                                                                      |   |    |
|                                                                                                    |   |    |
|                                                                                                    |   |    |
|                                                                                                    |   |    |
|                                                                                                    |   |    |
|                                                                                                    |   |    |
|                                                                                                    |   |    |
|                                                                                                    |   |    |
| を更を保存して編集を続ける<br>                                                                                           |   |    |
| 変更を保存する キャンセル                                                                                               |   |    |
| ④ 必須入力                                                                                                    |   | ŝ  |

#### 問題形式:記述問題

1. 問題バンク画面より【新しい問題を作成する】⇒【記述問題】を選択する

| ⑥      ⑤     ⑤     ⑤     ⑤     ⑤     ⑤     ⑤     ⑤     ⑤     ⑤     ⑤     ⑤     ⑤     ⑤     ⑤     ⑤     ⑤     ⑤     ⑤     ⑤     ⑤     ⑤     ⑤     ⑤     ⑤     ⑤     ⑤     ⑤     ⑤     ⑤     ⑤     ⑤     ⑤     ⑤     ⑤     ⑤     ⑤     ⑤     ⑤     ⑤     ⑤     ⑤     ⑤     ⑤     ⑤     ⑤     ⑤     ⑤     ⑤     ⑤     ⑤     ⑤     ⑤     ⑤     ⑤     ⑤     ⑤     ⑤     ⑤     ⑤     ⑤     ⑤     ⑤     ⑤     ⑤     ⑤     ⑤     ⑤     ⑤     ⑤     ⑤     ⑤     ⑤     ⑤     ⑤     ⑤     ⑤     ⑤     ⑤     ⑤     ⑤     ⑤     ⑤     ⑤     ⑤     ⑤     ⑤     ⑤     ⑤     ⑤     ⑤     ⑤     ⑤     ⑤     ⑤     ⑤     ⑤     ⑤     ⑤     ⑤     ⑤     ⑤     ⑤     ⑤     ⑤     ⑤     ⑤     ⑤     ⑤     ⑤     ⑤     ⑤     ⑤     ⑤     ⑤     ⑤     ⑤     ⑤     ⑤     ⑤     ⑤     ⑤     ⑤     ⑤     ⑤     ⑤     ⑤     ⑤     ⑤     ⑤     ⑤     ⑤     ⑤     ⑤     ⑤     ⑤     ⑤     ⑤     ⑤     ⑤     ⑤     ⑤     ⑤     ⑤     ⑤     ⑤     ⑤     ⑤     ⑤     ⑤     ⑤     ⑤     ⑤     ⑤     ⑤     ⑤     ⑤     ⑤     ⑤     ⑤     ⑤     ⑤     ⑤     ⑤     ⑤     ⑤     ⑤     ⑤     ⑤     ⑤     ⑤     ⑤     ⑤     ⑤     ⑤     ⑤     ⑤     ⑤     ⑤     ⑤     ⑤     ⑤     ⑤     ⑤     ⑤     ⑤     ⑤     ⑤     ⑤     ⑤     ⑤     ⑤     ⑤     ⑤     ⑤     ⑤     ⑤     ⑤     ⑤     ⑤     ⑤     ⑤     ⑤     ⑤     ⑤     ⑤     ⑤     ⑤     ⑤     ⑤     ⑤     ⑤     ⑤     ⑤     ⑤     ⑤     ⑤     ⑤     ⑤     ⑤     ⑤     ⑤     ⑤     ⑤     ⑤     ⑤     ⑤     ⑤     ⑤     ⑤     ⑤     ⑤     ⑤     ⑤     ⑤     ⑤     ⑤     ⑤     ⑤     ⑤     ⑤     ⑤     ⑤     ⑤     ⑤     ⑤     ⑥     ⑥     ⑥     ⑥     ⑥     ⑥     ⑥     ⑥     ⑥     ⑥     ⑥     ⑥     ⑥     ⑤     ⑤     ⑤     ⑤     ⑤     ⑤     ⑤     ⑤     ⑤     ⑤     ⑤     ⑤     ⑤     ⑤     ⑤     ⑤     ⑤     ⑤     ⑤     ⑤     ⑤     ⑤     ⑤     ⑤     ⑤     ⑤     ⑤     ⑤     ⑤     ⑤     ⑤     ⑤     ⑤     ⑤     ⑤     ⑤     ⑤     ⑤     ⑤     ⑤     ⑤     ⑤     ⑤     ⑤     ⑤     ⑤     ⑤     ⑤     ⑤     ⑤     ⑤     ⑤     ⑤     ⑤     ⑤     ⑤     ⑤     ⑤     ⑤     ⑤     ⑤     ⑤     ⑤     ⑤     ⑤     ⑤     ⑤     ⑤     ⑤     ⑤     ⑤     ⑤     ⑤     ⑤     ⑤     ⑤     ⑤     ⑤     ⑤     ⑥ | и Тария × +                                                                                                    |                                                |             | - 0     | × |
|----------------------------------------------------------------------------------------------------|----------------------------------------------------------------------------------------------------|------------------------------------------------|-------------|---------|---|
| $\leftarrow \rightarrow C$ $\textcircled{b}$ https://l.umin.                                                                                                    | .ac.jp/m/umintest2/question/edit.php?                                                                                                    | courseid=4&deleteall=1                         | ^ ☆ 0 ੯=    | ſ⊕ %§ … | • |
| UMIN マニュアル用ページ H                                                                                                    | lome ダッシュボード マイコース                                                                                                    | く サイト管理                                        | ▲ ● ユ管 ~ 編  | 集モード 🌒  | ٩ |
|                                                                                                    |                                                                                                    |                                                |             |         | - |
| = マニュア                                                                                                    | ル用コース                                                                                                    |                                                |             |         | * |
| ·/                                                                                                    |                                                                                                    | · · · · · ·                                    |             |         | * |
| コース 設定                                                                                                    | 追加する問題タイプ                                                                                                    | を選択する                                          | <           |         |   |
| 問題◆                                                                                                    | 問題                                                                                                    | ▲<br>様々な答えのモデルと比較して評定される1つま                    | E           |         |   |
|                                                                                                    | ○ ☷ 多肢選択問題                                                                                                    | たは少数の言葉を入力することができます。答<br>えにはワイルドカードを含むことができます。 |             |         | _ |
| 問題バンク                                                                                                    | 〇 ·• O/×問題                                                                                                    |                                                |             |         | + |
| 合致 すべて 💠 合致:                                                                                                    | ○ ∷ 組み合わせ問題                                                                                                    |                                                |             |         |   |
| 合致 カテゴリ                                                                                                    | 🔘 🖵 記述問題                                                                                                    |                                                | ブカテゴリの問題も表示 | 示する     |   |
|                                                                                                    |                                                                                                    |                                                |             |         |   |
| AND                                                                                                    |                                                                                                    |                                                |             |         |   |
| 合致 秘匿された問題も表                                                                                                    |                                                                                                    |                                                |             |         |   |
| + 条件を追加する                                                                                                    |                                                                                                    |                                                | る フィルタを適    | 用する     |   |
|                                                                                                    | ○ 1 ドラッグ&ドロッ<br>プテキスト                                                                                                    |                                                |             |         |   |
| 新しい问題を作成9る…                                                                                                    | O      ·     ·     ·     ·     ·     ·     ·     ·     ·     ·     ·     ·     ·     ·     ·     ·     ·     ·     ·     ·     ·     ·     ·     ·     ·     ·     ·     ·     ·     ·     ·     ·     ·     ·     ·     ·     ·     ·     ·     ·     ·     ·     ·     ·     ·     ·     ·     ·     ·     ·     ·     ·     ·     ·     ·     ·     ·     ·     ·     ·     ·     ·     ·     ·     ·     ·     ·     ·     ·     ·     ·     ·     ·     ·     ·     ·     ·     ·     ·     ·     ·     ·     ·     ·     ·     ·     ·     ·     ·     ·     ·     ·     ·     ·     ·     ·     ·     ·     ·     ·     ·     ·     ·     ·     ·     ·     ·     ·     ·     ·     ·     ·     ·     ·     ·     ·     ·     ·     ·     ·     ·     ·     ·     ·     ·     ·     ·     ·     ·     ·     ·     ·     ·     ·     ·     ·     ·     ·     ·     ·     ·     ·     ·     ·     ·     ·     ·     ·     ·     ·     ·     ·     ·     ·     ·     ·     ·     ·     ·     ·     ·     ·     ·     ·     ·     ·     ·     ·     ·     ·     ·     ·     ·     ·     ·     ·     ·     ·     ·     ·     ·     ·     ·     ·     ·     ·     ·     ·     ·     ·     ·     ·     ·     ·     ·     ·     ·     ·     ·     ·     ·     ·     ·     ·     ·     ·     ·     ·     ·     ·     ·     ·     ·     ·     ·     ·     ·     ·     ·     ·     ·     ·     ·     ·     ·     ·     ·     ·     ·     ·     ·     ·     ·     ·     ·     ·     ·     ·     ·     ·     ·     ·     ·     ·     ·     ·     ·     ·     ·     ·     ·     ·     ·     ·     ·     ·     ·     ·     ·     ·     ·     ·     ·     ·     ·     ·     ·     ·     ·     ·     ·     ·     ·     ·     ·     ·     ·     ·     ·     ·     ·     ·     ·     ·     ·     ·     ·     ·     ·     ·     ·     ·     ·     ·     ·     ·     ·     ·     ·     ·     ·     ·     ·     ·     ·     ·     ·     ·     ·     ·     ·     ·     ·     ·     ·     ·     ·     ·     ·     ·     ·     ·     ·     ·     ·     ·     ·     ·     ·     ·     ·     ·     ·     ·     ·     ·     ·     ·     · |                                                |             |         |   |
| 選択したものを ^                                                                                                    | ○ ▼ ミッシングワード                                                                                                    | •                                              |             |         |   |
|                                                                                                    |                                                                                                    | 追加 キャンセル                                       |             |         |   |
|                                                                                                    |                                                                                                    |                                                |             |         |   |
|                                                                                                    |                                                                                                    |                                                |             |         |   |
|                                                                                                    |                                                                                                    |                                                |             |         |   |
|                                                                                                    |                                                                                                    |                                                |             |         | ŝ |

- 2. 問題を入力後に【変更を保存する】をクリックする。
  - カテゴリ:デフォルト値
  - 問題名:記述問題の名称を入力する
  - 問題テキスト:問題本文となります。
  - 問題ステータス:準備完了を選択する
  - デフォルト評点:問題正解に対する配点
  - 全般に対するフィードバック:正否にかかわらないフィードバック。詳細は(?)
     のアイコンからヘルプが表示されます。
  - ID ナンバー:問題識別 ID、空欄可。詳細は(?)のアイコンからヘルプが表示されます。
  - 大文字小文字の区別:英字の綴りに関連いたします。
  - 答え:問題テキストに対する答えを入力する。

- 答えのフィードバック:入力された答えに対するフィードバック
- 複数受験:同じ問題を再実行できるモードの時に利用できます。詳細は(?)のア イコンからヘルプが表示されます。
- タグ:初期値。必要に応じて変更ください。詳細は(?)のアイコンからヘルプが 表示されます。

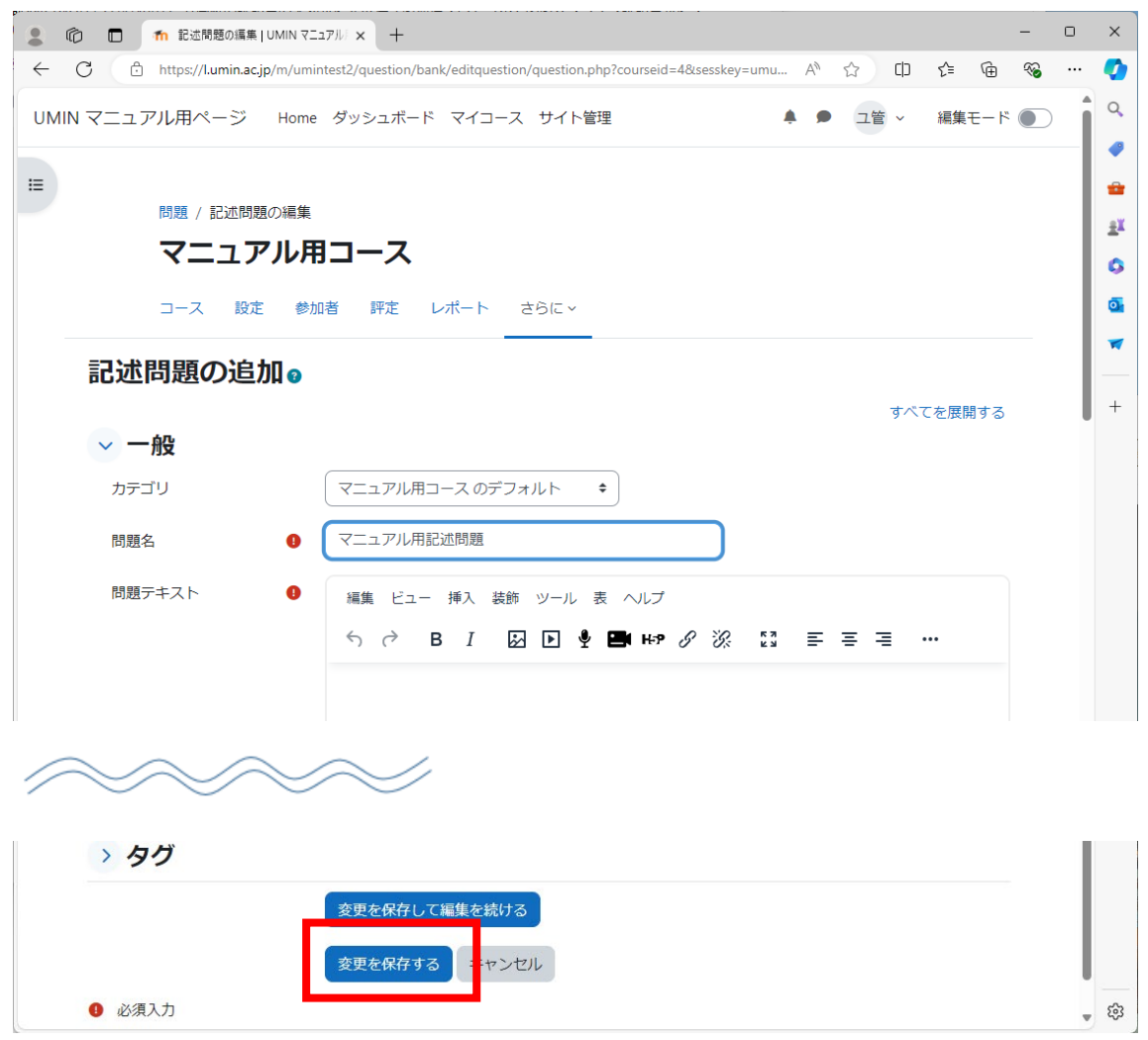

#### 問題形式:数値問題

1. 問題バンク画面より【新しい問題を作成する】⇒【数値問題】を選択する

| 🔹 🔞 🗖 🚮 問題を編集する   UMIN       |                                                      |                                           |                                          | - 0 | ×        |
|------------------------------|------------------------------------------------------|-------------------------------------------|------------------------------------------|-----|----------|
| ← C ⊡ https://l.umin.ac.jp/m | n/umintest2/question/edit.php?coursei                | d=4&deleteall=1                           | A 🗘 🗘 🗲 🖻                                | ∞ … | <b>Ø</b> |
| UMIN マニュアル用ページ H             | lome ダッシュボード マイコース                                   | く サイト管理                                   | 🌲 🗩 ユ管 🗸 編集モー                            | - 4 | Q        |
| -                            |                                                      |                                           |                                          |     |          |
|                              | ル用コース                                                |                                           |                                          |     |          |
|                              |                                                      | · · · · · ·                               | _                                        |     |          |
| コース 設定                       | 追加する問題タイプ                                            | を選択する                                     | ×                                        |     |          |
| 問題 🗅                         | 問題                                                   | ▲<br>単位を使って数値で解答することができます                 | r.                                       |     |          |
|                              | ○ ☷ 多肢選択問題                                           | また、さまざまな解答モデルに対して許容範<br>を設定して評定することができます。 | ÌE د د د د د د د د د د د د د د د د د د د |     | _        |
| 問題バンク                        | ○ •• O/×問題                                           |                                           |                                          |     | +        |
| 合致 すべて 🗢 合致:                 | ○ 記 組み合わせ問題                                          |                                           |                                          |     |          |
| 合致(カテゴリ                      | <ul> <li>記述問題</li> <li>ご述問題</li> <li>ご述問題</li> </ul> |                                           | ブカテゴリの問題も表示する                            |     |          |
| AND                          |                                                      |                                           |                                          |     |          |
| 合致 秘匿された問題も表                 | 0 22 ブル計算問題                                          |                                           |                                          |     |          |
|                              |                                                      |                                           |                                          |     |          |
| 〒 余什を追加する                    | ○ <b>↑</b> <sup>:ラッグ&amp;ドロッ</sup><br>(テキスト          |                                           | る ノイルタを通用する                              |     |          |
| 新しい問題を作成する…                  |                                                      |                                           | ~                                        | ']  |          |
| 選択したものを ^                    | ミッシングワード                                             |                                           |                                          |     |          |
|                              |                                                      | 追加 キャンセ                                   | ゴル                                       |     |          |
|                              |                                                      |                                           | _                                        |     |          |
|                              |                                                      |                                           |                                          |     |          |
|                              |                                                      |                                           |                                          |     |          |
|                              |                                                      |                                           |                                          |     | द्धि     |

- 2. 問題を入力後に【変更を保存する】をクリックする。
  - カテゴリ:デフォルト値
  - 問題名:数値問題の名称を入力する
  - 問題テキスト:問題本文となります。
  - 問題ステータス:準備完了を選択する
  - デフォルト評点:問題正解に対する配点
  - 全般に対するフィードバック:正否にかかわらないフィードバック。詳細は(?)
     のアイコンからヘルプが表示されます。
  - ID ナンバー:問題識別 ID、空欄可。詳細は(?)のアイコンからヘルプが表示されます。
  - 解答:入力は数値となります。
  - エラー:デフォルトO

- 評点:正解時の配点割合
- フィードバック:解答時のフィードバック
- 単位処理:必要に応じて設定
- 単位:単位処理で単位を求める場合のみ設定します。詳細は(?)のアイコンから ヘルプが表示されます。
- 複数受験:同じ問題を再実行できるモードの時に利用できます。詳細は(?)のア イコンからヘルプが表示されます。
- タグ:初期値。必要に応じて変更ください。詳細は(?)のアイコンからヘルプが 表示されます。

| ① ① か 数値問題の編集   UMIN マニュアル・× +                                                                               | -             | 0   | ×  |
|----------------------------------------------------------------------------------------------------|---------------|-----|----|
| ← C 🗅 https://Lumin.ac.jp/m/umintest2/question/bank/editquestion/question.php?courseid=4&sesskey=umu A ☆ Ф 🏌 | ÷             | s   | 0  |
| UMIN マニュアル用ページ Home ダッシュボード マイコース サイト管理 🐥 🗭 ユ管 🗸 編集                                                          | <b>モ</b> −ド ● | DÎ  | ٩  |
|                                                                                                    |               |     | -  |
| □==<br>問題 / 数値問題の編集                                                                                          |               | - 1 |    |
| マニュアル用コース                                                                                                    |               |     | ** |
|                                                                                                    |               | - 1 | a  |
|                                                                                                    |               | . I |    |
| 数値問題の追加。                                                                                                    |               |     | _  |
| すべてを展                                                                                                    | 開する           |     | +  |
| ────────────────────────────────────                                                                         |               |     |    |
| カテゴリ マニュアル用コース のデフォルト キ                                                                                      |               |     |    |
| 問題名                                                                                                    |               |     |    |
| 問題テキスト  ・ ・ 編集 ビュー 挿入 装飾 ツール 表 ヘルプ                                                                           |               |     |    |
| S ♂ B I ☑ ▶ ♥ ■ № Ø ∅ ≣ ≡ ≡ =                                                                                |               |     |    |
|                                                                                                    |               |     |    |
|                                                                                                    |               |     |    |
|                                                                                                    |               |     |    |
| 変更を保存して編集を続ける                                                                                                |               |     |    |
| 変更を保存する = ヤンセル                                                                                               |               |     |    |
| ● 必須入力                                                                                                    |               |     | ŝ  |

### 問題形式:作文問題

1. 問題バンク画面より【新しい問題を作成する】⇒【作文問題】を選択する

| 「前間原存得集する」UMIN   | N 7                                         |                      |          |            | - 0        | ×          |
|------------------|---------------------------------------------|----------------------|----------|------------|------------|------------|
| ← C              | /umintest2/question/edit.php?courseid       | -1                   | an co co | <u>~</u> @ | <i>9</i> 2 | -          |
|                  | /unintest/question/eut.php:courseid         | -4                   |          | ν- ч±      | ~0         |            |
| UMIN マニュアル用ページ H | lome ダッシュボード マイコース                          | サイト管理                | 🐥 🗩 ユ管、  | / 編集モート    |            | Q          |
|                  |                                             |                      |          |            |            | -          |
| =                |                                             |                      |          |            |            | •          |
| マニュアル            | ル用コース                                       |                      |          |            |            | <u>±</u> ĭ |
| フーフ 設定           | ないまて眼睛クノプ                                   | た。昭和オフ               |          |            |            | 6          |
|                  | 5回辺の日本1000000000000000000000000000000000000 | を選択する                | ×        |            |            |            |
|                  | 問題                                          | ファイルアップロードまたはオンラインテキ | 7        |            |            |            |
| 問題 ♥             |                                             | トによる解答を許可します。これは手動で評 | 定        |            |            |            |
| 問題バンク            | ○ := 多肢違狀問題                                 | する必要があります。           |          |            |            | +          |
|                  | 〇 •• O/×問題                                  |                      |          |            |            | Ľ.         |
| 合致 すべて ◆ 合致:     | ○ III 組み合わせ問題                               |                      |          |            |            |            |
|                  |                                             |                      | ブカテゴリの閉  | 顆ち表示する     |            |            |
|                  |                                             |                      |          |            |            |            |
| AND              | 🖸 🗐 作文問題                                    |                      |          |            |            |            |
| 合致 秘匿された問題も表     | <u>2*?</u> <u>&gt; , ≓, 5, 67 mor</u>       |                      |          |            |            |            |
|                  |                                             |                      |          |            |            |            |
| + 条件を追加する        | ッグ&ドロッ                                      |                      | る フィル    | タを適用する     |            |            |
| 新しい問題を作成する       | +Z►                                         |                      |          | ~          |            |            |
|                  | ○ <<br>・ ドラッグ&ドロッ<br>・ プマーカ                 |                      |          |            |            |            |
| 選択したものを ^        | ミッシングワード                                    |                      |          |            |            |            |
|                  |                                             |                      |          |            |            |            |
|                  |                                             | 道加(キャンセ              |          |            |            |            |
|                  |                                             |                      |          |            |            |            |
|                  |                                             |                      |          |            |            |            |
|                  |                                             |                      |          |            |            |            |
|                  |                                             |                      |          |            |            | ŝ          |

- 2. 問題を入力後に【変更を保存する】をクリックする。
  - カテゴリ:デフォルト値
  - 問題名:数値問題の名称を入力する
  - 問題テキスト:問題本文となります。
  - 問題ステータス:準備完了を選択する
  - デフォルト評点:問題正解に対する配点
  - 全般に対するフィードバック:正否にかかわらないフィードバック。詳細は(?)
     のアイコンからヘルプが表示されます。
  - ID ナンバー:問題識別 ID、空欄可。詳細は(?)のアイコンからヘルプが表示されます。
  - 解答形式:HTML エディタは文字に装飾が可能。文字だけの判断にしたい場合は プレインテキストの選択となる。

- テキスト必須:必須範囲の選択
- 入力ボックスサイズ:入力枠の高さの指定。
- 最小ワード制限:文字数ではなくワード単位の計算となります。
- 最大ワード制限:文字数ではなくワード単位の計算となります。
- 添付を許可する:任意
- 解答テンプレート:任意。詳細は(?)のアイコンからヘルプが表示されます。
- 評定者情報:任意。空欄可。
- タグ:初期値。必要に応じて変更ください。詳細は(?)のアイコンからヘルプが 表示されます。

|          | □ 1 作文問題の編集          | UMIN 75       | ュアル            | ×       | +                  |          |                   |          |            |          |        |         |                |        |     |    |   |     |      |             | - | 0 |   |
|----------|----------------------|---------------|----------------|---------|--------------------|----------|-------------------|----------|------------|----------|--------|---------|----------------|--------|-----|----|---|-----|------|-------------|---|---|---|
| ← C      | https://l.umin.ac.jp | o/m/umin      | ntest          | st2/que | estion/ba          | oank/e   | editque           | iestion, | n/ques     | stion.pł | hp?cou | irseid= | 4&se           | skey=9 | WY  | A» | ☆ | כט  | ₹j≡  | Ē           | ~ |   |   |
| UMIN マニ  | ニュアル用ページ             | Home          | タ              | ダッシ     | ュボート               | 7 7      | マイコ               | コース      | 、サイ        | イト管      | 理      |         |                |        |     | ۶  | Г | 管 ~ | 編    | <b>東モード</b> |   | Î |   |
| :=       |                      |               |                |         |                    |          |                   |          |            |          |        |         |                |        |     |    |   |     |      |             |   |   |   |
| -        | 問題 / 作文問題            | の編集           |                |         |                    |          |                   |          |            |          |        |         |                |        |     |    |   |     |      |             |   |   |   |
|          | マニュア                 | 'ル用           | 92             | ]—      | ・ス                 |          |                   |          |            |          |        |         |                |        |     |    |   |     |      |             |   |   |   |
|          | コース 設定               | 参加            | 加者             | 10      | 平定                 | レポ       | ペート               | , 10     | さらに        | = ~      |        |         |                |        |     |    |   |     |      |             |   |   |   |
|          |                      |               |                |         |                    |          |                   |          |            |          |        |         |                |        |     |    |   |     |      |             |   |   |   |
| 作        | 文問題の追加               | J <b>Q </b> 0 |                |         |                    |          |                   |          |            |          |        |         |                |        |     |    |   |     |      |             |   |   | - |
|          |                      |               |                |         |                    |          |                   |          |            |          |        |         |                |        |     |    |   | ₫∕  | 、てを居 | 開する         |   |   |   |
|          |                      |               | ( <del>.</del> | 7       |                    |          | 7 03              |          |            |          | •      |         |                |        |     |    |   |     |      |             |   |   | J |
|          | עבדת                 |               |                | ×       | .アル田               |          | 人 () <del>,</del> | テノオ<br>  | 111        |          | •      |         |                |        |     |    |   |     |      |             |   |   |   |
|          | 問題名                  | 0             | _              | בבּ     | アル用                | 作文  <br> | 問題                |          |            |          |        |         |                |        |     |    |   |     |      |             |   |   |   |
|          | 問題テキスト               | 0             |                | 編集      | ビュ-                | - 挿      | <b></b> 雨入        | 装飾       | <u></u> у– | ール 暑     | 表 ^    | ルプ      |                |        |     |    |   |     |      |             |   |   |   |
|          |                      |               |                | 4       | $\diamond$         | в        | Ι                 | \$       | ] 🕨        | ] ⊉      |        | H-P     | ${\mathscr S}$ | S.     | K 3 | ₽  | Ξ | ∃   |      |             |   |   |   |
|          |                      |               |                |         |                    |          |                   |          |            |          |        |         |                |        |     |    |   |     |      |             |   |   |   |
| $\frown$ | $\sim$               | $\leq$        | 2              | $\sim$  |                    | 2        |                   |          |            |          |        |         |                |        |     |    |   |     |      |             |   |   |   |
|          |                      |               |                |         |                    |          |                   |          |            |          |        |         |                |        |     |    |   |     |      |             |   |   |   |
|          |                      |               | P              | 2       |                    |          |                   |          |            |          |        |         |                |        |     |    |   | 0   | ia 🖸 | tiny "      |   |   |   |
| >        | タグ                   |               |                |         |                    |          |                   |          |            |          |        |         |                |        |     |    |   |     |      |             |   |   |   |
|          |                      |               | the state      | 変更を     | 保存し                | て編       | 集を約               | 続ける      | 5          |          |        |         |                |        |     |    |   |     |      |             |   |   |   |
|          |                      | Г             |                | 杰雷+     | 四方士                | -7       |                   |          | -711       |          |        |         |                |        |     |    |   |     |      |             |   |   |   |
|          |                      | L             |                | 変史を     | . <del>फ17</del> 9 | ີ        | -                 | アンセ      | 51         |          |        |         |                |        |     |    |   |     |      |             |   |   |   |
| 0        | 必須人力                 |               |                |         |                    |          |                   |          |            |          |        |         |                |        |     |    |   |     |      |             |   |   | , |

コースコンテンツ:小テストの活動作成方法

- 1. 管理者権限がついた UMIN ID で管理する L にログイン
- 2. 上部メニューの【マイコース】をクリック

- 3. 作成したコースを選択する
- 4. 右上の【編集モード】を ON にする

| 2 © 🗖 ท    | コース: マニュアル用コース   UMIN マニ × 十                        |           | - 0 X          |
|------------|-----------------------------------------------------|-----------|----------------|
| ← C 🗈 ht   | tps://l.umin.ac.jp/m/umintest2/course/view.php?id=4 | A 🗘 🗘     | r 🖻 🛞 🏈        |
| UMIN マニュアル | 用ページ Home ダッシュボード マイコース サイト管理                       | 🐥 🗩 ユ管    | 編集モード <b>へ</b> |
| E          | マニュアル用コース                                           |           | ±              |
|            | コース 設定 参加者 評定 レポート さらに〜                             |           |                |
|            | → 一般                                                | すべてを折りたたむ |                |
|            | (三) アナウンスメント                                        |           | +              |
|            | ✓ 新しいセクション                                          |           |                |
|            | ✓ 新しいセクション                                          |           |                |
|            | ✓ 新しいセクション                                          |           |                |
|            | ✓ 新しいセクション                                          |           |                |
|            |                                                     |           |                |
|            |                                                     |           | £3             |

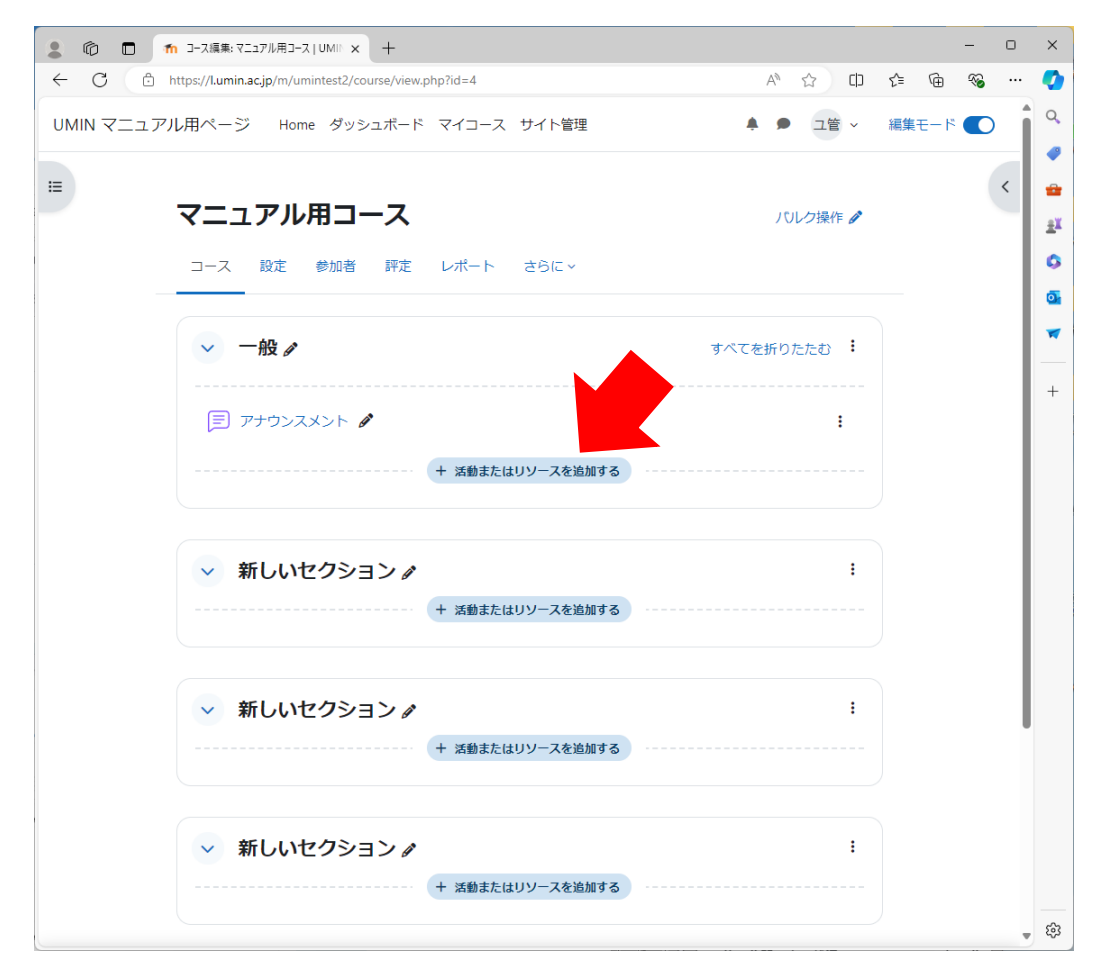

5. 【活動またはリソースを追加する】をクリックする

6. 桃色のアイコンの【小テスト】を選択する

| 145P<br>☆ <b>③</b>     |                                                | CORMパッケ<br>-ジ                                | ି<br>URL<br>☆ ଷ                          | or<br>Wiki<br>☆ 13                                                                               | <ul><li>€</li><li>€</li><li></li></ul> <li>Ftryト☆ 3</li> |
|------------------------|------------------------------------------------|----------------------------------------------|------------------------------------------|--------------------------------------------------------------------------------------------------|----------------------------------------------------------|
|                        | 『二』<br>テキストおよび<br>メディア領域<br>☆ 3                | +<br>ファイル<br>☆ 8                             | <del>€:</del><br>フィードバック<br>☆ 3          | ()<br> <br> <br> <br> <br> <br> <br> <br> <br> <br> <br> <br> <br> <br> <br> <br> <br> <br> <br> | □<br>フォルダ<br>☆ <b>ひ</b>                                  |
| <ul><li></li></ul>     | <ul> <li></li></ul>                            | <ul><li>※</li><li>レッスン</li><li>☆ ⑤</li></ul> | <ul> <li>ジークショップ</li> <li>☆ 3</li> </ul> | ↓<br>課題 ☆ 3                                                                                      |                                                          |
| □□<br>調査<br>☆ <b>③</b> | <ul><li>ŶŶ&lt;</li><li>投票</li><li>☆ </li></ul> | ////////////////////////////////////         |                                          | •                                                                                                |                                                          |

....

- 7. 小テストの設定を行い【保存して表示する】を選択する
  - 名称:小テスト名を入力する
  - 説明:小テストの説明を入力する。説明を使う場合は、コースページに説明を表示 するにチェックを入れる。
  - タイミング:小テストの開始、終了、時間などが設定できます。詳細は(?)のア イコンからヘルプが表示されます。
  - 評点:小テストに対する合格点などを設定します。
  - レイアウト:1ページに表示する問題数の設定です。
  - 問題の挙動:出題する問題の順番や解答タイミングを設定です。
  - レビューオプション:受験後のレビュー設定です。詳細は(?)のアイコンからへ ルプが表示されます。
  - アピアランス:初期値。詳細は(?)のアイコンからヘルプが表示されます。
  - Safe Exam Browser:初期値。ご利用の場合は設定ください。詳細は(?)のアイ コンからヘルプが表示されます。
  - 受験に関する特別制限:小テストを受けるためのパスワードを設定する。必要なけ れば初期値(空欄)。
  - 全体のフィードバック:小テスト全体に関するフィードバックとなります。空欄可。
     詳細は(?)のアイコンからヘルプが表示されます。
  - モジュール共通設定:初期値。詳細は(?)のアイコンからヘルプが表示されます。
  - 利用制限:初期値。制限が必要な場合はご設定ください。
  - 完了コンディション:初期値。
  - タグ:初期値
  - コンピテンシ:初期値。

|           |                                                                                                    |       | - ( | x c        |
|-----------|----------------------------------------------------------------------------------------------------|-------|-----|------------|
| ← C ↔     | https://lumin.ac.jp/m/umintest2/course/modedit.php?add=quiz&type&course=4&section=0&return= A 🏠 🗍                                                             | ć≞ @  | ~   | 📀          |
| UMIN マニュア | 7ル用ページ Home ダッシュボード マイコース サイト管理 🌲 🗩 ユ管 🗸                                                                                                    | 編集モード |     | ٩          |
|           |                                                                                                    |       |     | -          |
| =         | マーュアル田コース                                                                                                    |       | <   | *          |
|           |                                                                                                    |       |     | <u>±</u> x |
|           | コース 設定 参加者 評定 レポート さらに ~<br>                                                                                                    |       |     | 0          |
|           | 新しい 小テスト                                                                                                    |       |     |            |
|           | すべてを展開する                                                                                                    |       |     |            |
|           | ◇ 一般                                                                                                    |       |     | +          |
|           | 名称                マニュアル用小テスト                                                                                                    |       |     |            |
|           | 説明 編集 ビュー 挿入 装飾 ツール 表 ヘルプ                                                                                                    |       |     |            |
|           | ち c B I 図 P 🎙 🖬 Her & 淡 📰 …                                                                                                    |       |     |            |
|           |                                                                                                    |       |     |            |
|           |                                                                                                    |       |     |            |
| $\sim$    | $\sim$                                                                                                    |       |     |            |
|           |                                                                                                    |       |     |            |
|           | · · · ·                                                                                                    |       |     |            |
|           | > コンピテンシ                                                                                                    |       |     |            |
|           | □ コンテンツ変更通知を送信すス 📀                                                                                                    |       |     |            |
|           | 保存してコースに戻け、保存して表示する = ヤンセル                                                                                                    |       |     |            |
|           | ④ 必須入力                                                                                                    |       |     |            |
|           |                                                                                                    |       |     |            |
|           |                                                                                                    |       |     | \$         |
|           | <ul> <li>ト ぐ B I 凶 L 楽 国 HeP ダ 淡 認 …</li> <li>イ ツソ</li> <li>ト ンピテンシ</li> <li>ロンテンツ変更通知を送信する ●</li> <li>保存してコースに戻 ↓ 保存して表示する = ヤンセル</li> <li>● 必須入力</li> </ul> |       |     | , tê       |

8. 【問題を追加する】をクリック

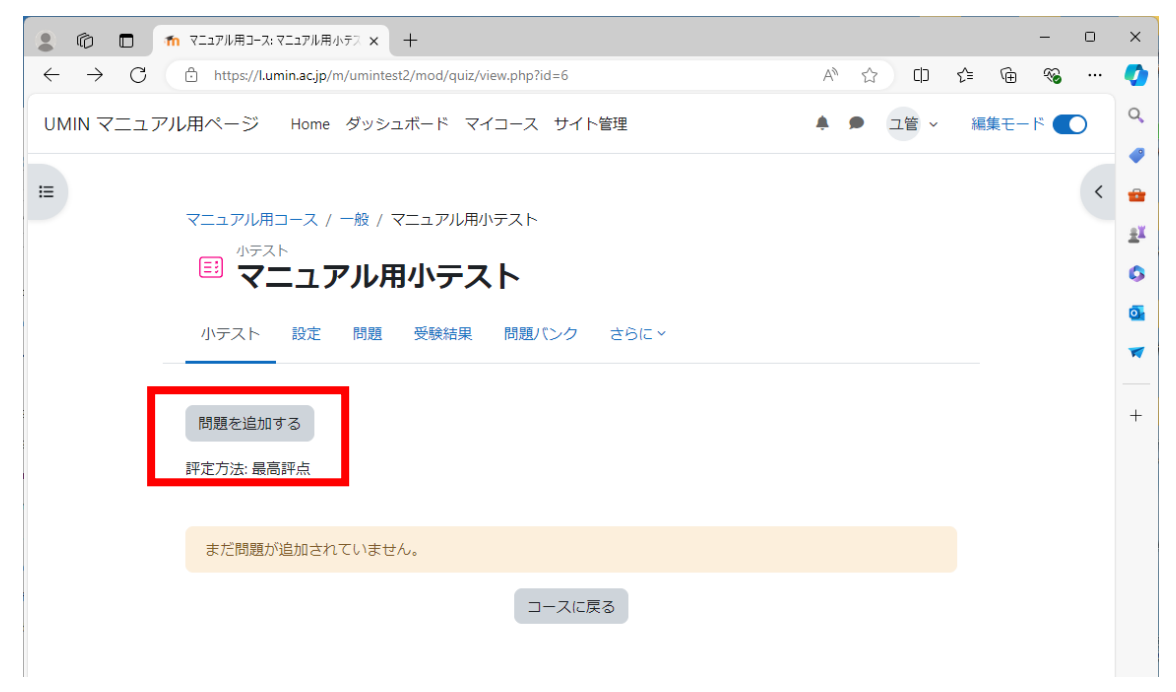

9. 右下にある【追加】をクリック

| ② ⑥ □ ↑ 小Fストの編集:マニュアル用小Fスト × +          | - 0 X                    |
|-----------------------------------------|--------------------------|
| ← C                                     | ል 🗘 ወ 🕼 🖷 🗞 … 🥑          |
| UMIN マニュアル用ページ Home ダッシュボード マイコース サイト管理 | ▲ ● ユ管 ~ 編集モード ● ○       |
| i =                                     | < 😐                      |
| マニュアル用コース / 一般 / マニュアル用小テスト / 問題        | ±¥                       |
| ■ マニュアル用小テスト                            | 0                        |
| 小二フト ジャナ 明時 英酸性田 開時パンカ 一つにし             | <b>a</b>                 |
|                                         |                          |
| 問題   ◆                                  | +                        |
| 問題                                      |                          |
| 問題:0 この小テストは公開されています。                   | 最大評点 10.00 保存            |
| 改ページ調整 <b>複数のアイテムを選択する</b>              | 合計評点: 0.00               |
| 1                                       | 〔 シャッフル <b>●</b><br>追加 ~ |
|                                         |                          |

10. 【+問題バンクから】を選択する

| <ul> <li> <ul> <li></li></ul></li></ul>                                                                                                    |
|----------------------------------------------------------------------------------------------------|
| UMIN マニュアル用ページ Home ダッシュボード マイコース サイト管理       ● 2 座 ~ 編集モード       ●         ビ       マニュアル用コース / 一般 / マニュアル用小テスト / 問題       ●         ・ ジェスト       ● アニュアル用小テスト       ●         ・ ジェスト       ● フェーンアル用小テスト       ●         ・ ジェスト       ● フェーン       ●         ・ ジェスト       ● フェーン       ●         ・ ジェスト       ● フェーン       ●         ・ ジェスト       ● フェーン       ●         ・ ジェ       ●       ●         ・ ・       ●       ●         ・ ・       ●       ●         ・ ・       ●       ●         ・ ・       ●       ●         ・ ・       ●       ●         ・       ●       ●         ・       ●       ●         ・       ●       ●         ●       ●       ●         ●       ●       ●         ●       ●       ●         ●       ●       ●         ●       ●       ●         ●       ●       ●         ●       ●       ●         ●       ●       ●         ●       ●       ●         ●       ●                                                                                                    |
| <ul> <li>マニュアル用コース / 一般 / マニュアル用小テスト / 問題</li> <li>ッテスト</li> <li>アニュアル用小テスト</li> <li>小テスト 設定 問題 受験結果 問題バンク さらに *</li> <li>・</li> <li>・</li>     &lt;</ul> |
|                                                                                                    |
| マニュアル用小テスト   小テスト 設定 問題 受験結果 問題パンク さらに~   問題   ・   問題:01この小テストは公開されています。   レページ調整 複数のアイテムを選択する   ・   ・   ・   ・   ・   ・   ・   ・   ・   ・   ・   ・   ・   ・   ・   ・   ・   ・   ・   ・   ・   ・   ・   ・   ・   ・   ・   ・   ・   ・   ・   ・   ・   ・   ・   ・   ・   ・   ・   ・   ・   ・   ・   ・   ・   ・   ・   ・   ・   ・   ・   ・   ・   ・   ・   ・   ・   ・   ・   ・   ・   ・   ・   ・   ・   ・   ・   ・   ・   ・   ・   ・   ・   ・   ・   ・   ・   ・   ・   ・   ・   ・   ・   ・ </td                                                                                                    |
| 小テスト 設定 問題 受験結果 問題バンク さらに~       ・         問題       ・         問題       ・         ・       ・         問題:01この小テストは公開されています。       ・         レページ調整 複数のアイテムを選択する       ・         ・       ・         ・       ・         ・       ・         ・       ・         ・       ・         ・       ・         ・       ・         ・       ・         ・       ・         ・       ・         ・       ・         ・       ・         ・       ・         ・       ・         ・       ・         ・       ・         ・       ・         ・       ・         ・       ・         ・       ・         ・       ・         ・       ・         ・       ・         ・       ・         ・       ・         ・       ・         ・       ・         ・       ・         ・       ・         ・       ・         ・       ・ <t< td=""></t<>                                                                                                    |
| 問題       ・ <b>時題</b> ・         問題:01この小テストは公開されています。       最大評点 10.00 保存         ページ調整       複数のアイテムを選択する         ・       ・         ・       ・         ・       ・         ・       ・         ・       ・         ・       ・         ・       ・         ・       ・         ・       ・         ・       ・         ・       ・         ・       ・         ・       ・         ・       ・         ・       ・         ・       ・         ・       ・         ・       ・         ・       ・         ・       ・         ・       ・         ・       ・         ・       ・         ・       ・         ・       ・         ・       ・         ・       ・         ・       ・         ・       ・         ・       ・         ・       ・         ・       ・         ・       ・         ・                                                                                                    |
| 問題 ・  ・ ・ ・ ・ ・ ・ ・ ・ ・ ・ ・ ・ ・ ・ ・ ・ ・ ・ ・                                                                                                    |
| おおおいます。   おおいます。   おおいます。   おいます。                                                                                                    |
| 問題:0 この小テストは公開されています。 最大評点 10.00 保存<br>改ページ調整 複数のアイテムを選択する 合計評点:0.00<br>● シャッフル ●                                                                                                    |
| 改ページ調整     複数のアイテムを選択する     合計評点: 0.00        □ シャッフル •                                                                                                    |
|                                                                                                    |
|                                                                                                    |
| + 新しい問題<br>+ 問題パンクから<br>+ ランダム問題                                                                                                    |
|                                                                                                    |
| https://umin.ac.in/m/umintest2/mod/muit/edit.php?emid=6                                                                                                    |

| 2 @ 🗖 ท   | 小テストの編集: マニュアル用小テスト × +                                |           |             | - c        | ) X        |
|-----------|--------------------------------------------------------|-----------|-------------|------------|------------|
| ← C 🗘 htt | ps://l.umin.ac.jp/m/umintest2/mod/quiz/edit.php?cmid=6 | AN 🏠 🗘    | 1 ₪         | <i>∾</i> ₀ | 🊺          |
|           |                                                        |           | 使住工         |            | Q          |
|           | 問題バンクから主民に追加する                                         |           | 福東て         |            |            |
|           |                                                        |           | ^           |            |            |
|           |                                                        |           |             |            | < 😐        |
|           |                                                        |           |             |            | <u>±</u> ¥ |
|           | 合致 カテゴリ ◆ 人力または選択 ▼ マニュアル用コースのデフォルト(6) ×               | J         |             |            | 6          |
|           | □ サブカテゴリの問題も表示する                                       |           |             |            |            |
|           | + 条件を追加する フィルタをクリアする                                   | フィルタを適用する |             |            | <b>2</b>   |
|           |                                                        |           |             |            | <b>X</b>   |
| 8885      | ZT <sup>−</sup> 問題                                     |           |             |            |            |
| 问起        | + 🛛 🔤 マニュアル用作文問題 マニュアル用作文問題                            | •         | 2           |            | +          |
| 8885      | + 🛛 👬 マニュアル用組み合わせ問題 マニュアル用組み合わせ問題                      |           | ۹.          |            |            |
| 问題        | + 🛛 🗄 マニュアル用多肢選択問題 マニュアル用多肢選択問題                        |           | 2           |            |            |
| 問題・ロレアの   | +  図  、 マニュアル用数値問題 マニュアル用数値問題                          |           | 2           | ŧ          |            |
|           | + 〇〇マニュアル用記述問題マニュアル用記述問題                               |           |             |            |            |
| 四二 一次 四   |                                                        |           | ♥<br> 計評点:( | 0.00       |            |
|           | 選択した問題を小テストに追加する                                       |           |             |            |            |
| Ø         |                                                        |           | フル 😮        |            |            |
|           |                                                        |           | 追加、         | ,          |            |
|           |                                                        |           |             |            |            |
|           |                                                        |           |             |            |            |

11. 登録する問題にチェックを入れ、【選択した問題を小テストに追加する】をクリック

12. 【小テスト】から【小テストをプレビューする】より確認して完了

| <ul> <li>1 (1) (1) (1) (1) (1) (1) (1) (1) (1) (1</li></ul>                                                                                                    | ×        |
|----------------------------------------------------------------------------------------------------|----------|
| $\leftarrow C \textcircled{a} https://l.umin.ac.jp/m/umintest2/mod/quiz/view.php?id=6 A^{h} \textcircled{a} \textcircled{b} \textcircled{b} \textcircled{b} \textcircled{b} \textcircled{b} \textcircled{b} \textcircled{b} b$ | <b>Q</b> |
| UMIN マニュアル用ページ Home ダッシュボード マイコース サイト管理 🖡 ● ユ管 ~ 編集モード <b>(</b> )                                                                                                    | Q        |
|                                                                                                    | ~        |
|                                                                                                    | -        |
| 「<br>-<br>小テスト                                                                                                    | ±1       |
| ····································                                                                                                    | 0        |
| 小テスト 「ジー」の 受験結果 問題パンク さらに >                                                                                                    | 0        |
|                                                                                                    | *        |
| 小テストをプレビューする                                                                                                    | +        |
| PTAL/JIAA ARIOJPTAN                                                                                                    |          |